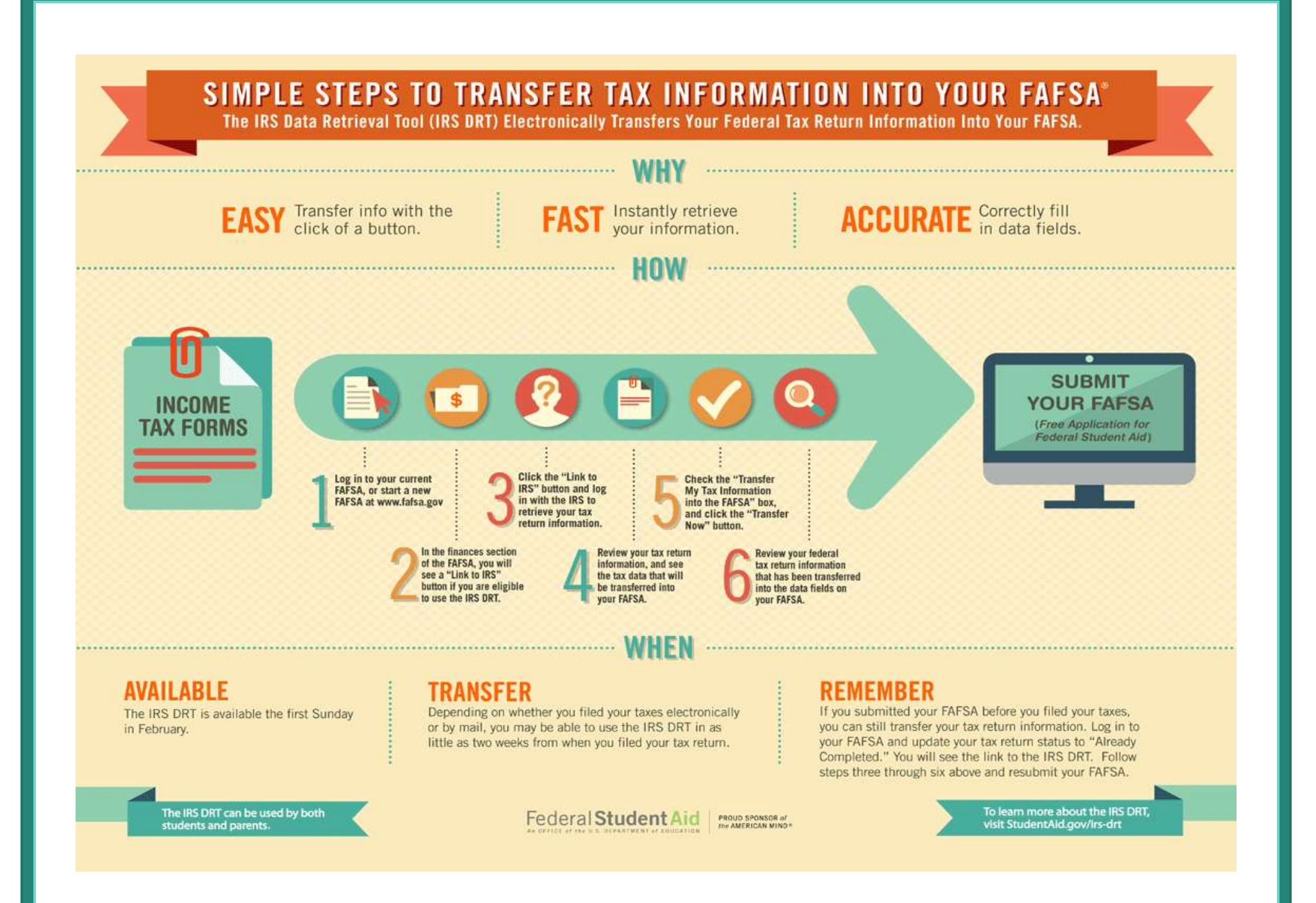

## Request Tax Return Transcripts Online

- 1. Go to the IRS online ordering system: <u>https://sa1.www4.irs.gov/irfof-tra/start.do</u>
- 2. Enter your Social Security Number
- 3. Enter your date of birth
- 4. Enter your street address

**NOTE:** If you do not enter your address in exactly the same way it was entered on your tax return the IRS will not be able to process your request.

- 5. Enter your zip code
- 6. Click Continue
- 7. Select "Return Transcript" for the type of transcript
- 8. Select the tax year you are requesting a transcript for
- 9. Select Continue
- 10. You will now see a confirmation page if your request was successfully processed

## **Telephone Requests**

•Contact the IRS by calling 1-800-908-9946

•Follow the prompts to enter in your social security number and street address.

•Select "option 2" to request an IRS Tax Return Transcript and the appropriate year. For the 2016-2017

academic year, you will want to select the 2015 tax year.

\*If successfully validated, you can expect to receive a paper IRS Tax Return Transcript at the address used in the phone request within 5-10 business days from the time the online request was successfully transmitted.\*